## GESTOR DE CAMPANHAS CAMPANHAS DE CUPONS

## 1) ACESSANDO

Acessando a interface de painel de controle em "Gestão de Campanhas/Campanha de Cupons".

Nessa página temos a primeira aba "**Cupons Utilizados**", aqui você verá uma tabela com as campanhas já criadas e também uma tabela com as compras individuais realizadas utilizando cada um dos cupons previamente cadastrados.

A primeira tabela nos mostra todas as campanhas e suas informações que veremos com mais detalhes em breve quando estivermos criando uma nova.

É possível filtrar os resultados entre "Campanhas Ativas e Inativas".

Podemos mudar a quantidade de registros por página ou buscar por termos relacionados a cada campanha, basta digitar o termo no campo "**Procurar**".

| PONS UTILIZADOS                                                                                                    |                                                          |                                                                                                    |                                                                                  |                                                                                                    |                                                       |                                                        |                                                      |                                               |
|----------------------------------------------------------------------------------------------------|----------------------------------------------------------|----------------------------------------------------------------------------------------------------|----------------------------------------------------------------------------------|----------------------------------------------------------------------------------------------------|-------------------------------------------------------|--------------------------------------------------------|------------------------------------------------------|-----------------------------------------------|
| Campanha de Cupons                                                                                                    |                                                          |                                                                                                    |                                                                                  |                                                                                                    |                                                       |                                                        |                                                      |                                               |
| Campanha de Cupons Cupons                                                                                                | William day                                              |                                                                                                    |                                                                                  |                                                                                                    |                                                       |                                                        |                                                      |                                               |
|                                                                                                    | Utilizados                                               |                                                                                                    |                                                                                  |                                                                                                    |                                                       |                                                        |                                                      |                                               |
| New Committee                                                                                                    |                                                          |                                                                                                    |                                                                                  |                                                                                                    |                                                       |                                                        |                                                      |                                               |
| Nova Campanna                                                                                                    |                                                          |                                                                                                    |                                                                                  |                                                                                                    |                                                       |                                                        |                                                      |                                               |
| fodas as Campanhas (7)   Campa                                                                                           | anhas Ativas (4)   Camp                                  | oanhas Inativas (3)                                                                                                    |                                                                                  |                                                                                                    |                                                       |                                                        |                                                      |                                               |
| Mostrar 30 • registros                                                                                                   |                                                          |                                                                                                    |                                                                                  |                                                                                                    |                                                       | Pro                                                    | curar:                                               |                                               |
|                                                                                                    |                                                          |                                                                                                    |                                                                                  |                                                                                                    |                                                       |                                                        |                                                      |                                               |
| Nome da Campanha                                                                                                    | Status                                                   | Data Criação                                                                                                    | Тіро                                                                             | Validade                                                                                                    | Total de Cupons                                       | Valor                                                  | Percentual                                           | Ação                                          |
| Nome da Campanha<br>Campanha de Dia das Mães                                                                             | Status<br>Ativada                                        | Data Criação<br>02/08/2019<br>(\$ 13:34:22                                                                                                    | Tipo<br>Por Validade                                                             | Validade<br>31/08/2019<br>(\$ 23:59:59                                                                                                    | Total de Cupons                                       | Valor<br>R\$ 0,00                                      | Percentual                                           | Ação                                          |
| Nome da Campanha<br>Campanha de Dia das Mães<br>Campanha de Natal                                                        | Status           Ativada           Ativada               | Data Criação           02/08/2019           © 13:34:22           01/08/2019           © 13:15:33                                                                                     | Tipo<br>Por Validade<br>Por Validade                                             | Validade           31/08/2019           © 23:59:59           27/08/2019           © 23:59:59                                                                                                    | Total de Cupons<br>1<br>1                             | Valor<br>R\$ 0,00<br>R\$ 0,00                          | Percentual           10%           10%               | Ação<br>P                                     |
| Nome da Campanha<br>Campanha de Dia das Mães<br>Campanha de Natal<br>Campanha de Dia dos Namorados                       | Status       Ativada       Ativada       Desativada      | Data Criação           02/08/2019           © 13:34:22           01/08/2019           © 13:15:33           31/07/2019           © 17:00:23                                           | Tipo<br>Por Validade<br>Por Validade<br>Por Validade                             | Validade           31/08/2019           © 23:59:59           27/08/2019           © 23:59:59           25/08/2019           © 23:59:59                                                                                                    | Total de Cupons 1 1 1 1 1                             | Valor<br>R\$ 0,00<br>R\$ 0,00<br>R\$ 0,00              | Percentual           10%           10%           10% | Ação<br>0                                     |
| Nome da Campanha<br>Campanha de Dia das Mães<br>Campanha de Natal<br>Campanha de Dia dos Namorados<br>Campanha de Páscoa | Status<br>Ativada<br>Ativada<br>Desativada<br>Desativada | Data Criação           02/08/2019           © 13:34:22           01/08/2019           © 13:15:33           31/07/2019           © 17:00:23           30/07/2019           © 15:51:11 | Tipo       Por Validade       Por Validade       Por Validade       Por Validade | Validade           31/08/2019         ③           ③23:59:59         27/08/2019           ③23:59:59         25/08/2019           ③23:59:59         31/07/2019           ③23:59:59         31/07/2019           ③23:59:59         31/07/2019 | Total de Cupons 1 1 1 1 1 1 1 1 1 1 1 1 1 1 1 1 1 1 1 | Valor<br>R\$ 0,00<br>R\$ 0,00<br>R\$ 0,00<br>R\$ 10,00 | Percentual           10%           10%           0%  | Ação<br>0 0 0 0 0 0 0 0 0 0 0 0 0 0 0 0 0 0 0 |

Na segunda aba "**Cupons Utilizados**" é possível monitorar todas as compras feitas na loja utilizando cada cupom, bem como quem foi o comprador e o valor descontado em reais ou percentual.

A filtragem dessa tabela é por data, basta inserir a data de início e fim do período que deseja e clicar em "**Filtrar**", que todas as compras realizadas nesse período irão aparecer.

| -                                                         | <ul> <li>Campanha de Cup</li> </ul> | ons                                               |                                                                                                    |                 |                                              |                                               |                                                    |                       |
|-----------------------------------------------------------|-------------------------------------|---------------------------------------------------|----------------------------------------------------------------------------------------------------|-----------------|----------------------------------------------|-----------------------------------------------|----------------------------------------------------|-----------------------|
|                                                           |                                     |                                                   |                                                                                                    |                 |                                              |                                               |                                                    |                       |
| JPONS UTILIZADO                                           | s                                   |                                                   |                                                                                                    |                 |                                              |                                               |                                                    |                       |
| Campanha de Cupons                                        | Cupons Utilizado                    | 05                                                |                                                                                                    |                 |                                              |                                               |                                                    |                       |
| ritto por Dai                                             | a uc otilização                     |                                                   |                                                                                                    |                 |                                              |                                               |                                                    |                       |
| 27/06/2019 🛍<br>Mostrar 30 🔹 r                            | 26/08/2019 🖀                        | Q Filtrar                                         |                                                                                                    |                 |                                              |                                               | Procurar:                                          |                       |
| 27/06/2019                                                | 26/08/2019                          | Q Filtrar<br>Tipo                                 | Validade                                                                                                    | Data Utilização | Pedido                                       | Cliente                                       | Procurar:<br>Valor (R\$)                           | Valor (%)             |
| 27/06/2019<br>Vostrar 30 • 1<br>Cupom<br>X12242           | 26/08/2019                          | Q Filtrar<br>Tipo<br>Por Validade                 | Validade 31/07/2019 © 23:59:59                                                                                                   | Data Utilização | Pedido<br>Cl275499                           | Cliente<br>José da Silva 🖂                    | Procurar:<br>Valor (R\$)<br>R\$ 15,00              | Valor (%)<br>0%       |
| 27/06/2019<br>Vostrar 30 • r<br>Cupom<br>X12242<br>X12242 | 26/08/2019                          | Q Filtrar<br>Tipo<br>Por Validade<br>Por Validade | Validade           31/07/2019         ① 23:59:59           31/07/2019         ① 23:59:59           31/07/2019         ① 23:59:59 | Data Utilização | Pedido           Cl275499           CS862157 | Cliente<br>José da Silva 会<br>José da Silva 会 | Procurar:<br>Valor (R\$)<br>R\$ 15,00<br>R\$ 15,00 | Valor (%)<br>0%<br>0% |

Agora vamos criar uma campanha, volte para a aba "Campanha de Cupons" e clique em "Criar Nova Campanha"

Ele irá te redirecionar para o formulário de criação de campanhas.

Podemos ver que o primeiro campo é o "**Nome da Campanha**", que será utilizado para controle interno e só aparecerá na área administrativa.

Em seguida temos "**Campanha Ativa**", marque essa opção para que essa campanha já fique ativa para os clientes da loja.

No campo "Código de Cupons a Gerar" é onde o código do cupom será criado, se desejar que a campanha esteja disponível em mais de um código, basta digitar a quantidade desejada que o sistema irá criar um código alfa numérico para ela, agora, caso queira humanizar o seu código e escolher o texto digite 1 para gerar apenas 1 código, clique fora da caixa que outro campo irá aparecer.

Nessa nova caixa de texto você poderá digitar como deseja que o código de texto seja, como exemplo, se a campanha fosse de um desconto de 10% nós criamos o código "**Desconto10**".

Os campos a seguir irão definir como será a campanha em si, começando por "Valor/Percentual" que possibilita que tipo de cupom seja escolhido bem como seu valor.

No caso de escolher o valor em "**Reais**", uma caixa de texto aparecerá, possibilitando digitar um valor fixo em "**Reais**" que será subtraído do valor da compra.

Se escolher o valor "**Percentual**", o valor descontado no final da compra será uma "**Porcentagem**", como está no exemplo, lembrando que o valor seja escrito em números decimais assim como no exemplo descrito logo abaixo da caixa de texto.

Caso queira que o cupom só seja habilitado acima de um certo valor de compra, digite o valor desejado no campo "Valor Mínimo".

Por fim, escolha em "tipo de Campanha" como deseja que a campanha funcione.

Escolhendo "**Por Validade**" o cliente poderá usar o cupom em quantas comprar preferir dentro do período de dias cadastrados, digitando a data do dia final da campanha na caixa de texto que abrir.

Se escolher por "**Única Utilização"** o cupom só será utilizado uma única vez no total, e após isso ele será desativado.

Agora basta clicar em "Salvar".

| A Painel de Controle | 🔁 Vendas 🗸      | 🚺 Catálogo 🗸    | < Integrações ~                  | Onfigurações ~                              | 🕑 Relatórios 🗸     | 😫 Mala Direta 🗸     | 🕲 Suporte 🗸 | 🔁 Loja Oruc |   |
|----------------------|-----------------|-----------------|----------------------------------|---------------------------------------------|--------------------|---------------------|-------------|-------------|---|
| Painel - Confi       | gurações • Ca   | mpanha de Cupor | is - Cadastro                    |                                             |                    |                     |             |             |   |
|                      |                 |                 |                                  |                                             |                    |                     |             |             |   |
| CADASTRO             | CAMPANHA        | CUPONS          |                                  |                                             |                    |                     |             |             |   |
|                      | Nome            | da Campanha *   | Campanha de D                    | ia das Crianças                             |                    |                     |             |             |   |
|                      | (               | Campanha ativa  | Exemplo: Campa                   | anha dia dos pais. Ca                       | mpanha de Natal.   | etc                 |             |             |   |
| Q                    | uantidade de Cu | upons a Gerar * | 1                                |                                             |                    |                     |             |             |   |
|                      |                 |                 | DESCONTO10                       | sonalizado, digite 1 e                      | clique fora do car | npo para abrir a op | branco      |             |   |
|                      | Val             | or/Percentual * | Valor em R\$                     |                                             | sse campo, caso c  | unitario deixe eni  | branco.     |             |   |
|                      |                 |                 | Valor em Pe                      | rcentual                                    |                    |                     |             |             |   |
|                      |                 | Valor Minimo *  | R\$ 15.00                        |                                             |                    |                     |             |             |   |
|                      | Tipo            | de Campanha 🔹   | O cupom só sera                  | a valido para compra<br>e                   | s acima do valor n | ninimo.             |             |             |   |
|                      |                 |                 | 30/08/2019<br>até às 23:59:59    | Q.                                          |                    |                     |             |             |   |
|                      |                 |                 | O Por única ut<br>A campanha poc | ti <b>lização</b><br>derá ser por data de v | validade ou por ut | ilização única.     |             |             |   |
|                      |                 |                 | Salvar                           |                                             |                    |                     |             |             | C |

Voltando a tela anterior, já podemos ver que a campanha criada já aparece na tabela.

Nessa tela é possível editar a campanha caso precise modificar alguma informação, basta ir na coluna "**Ação**" e clicar no ícone do "**Lápis**".

|                                                                                                    | Catalogo ~      | < Integrações ~   | Onfigurações ~                                                       | 🕑 Relatórios 🗸                           | 🖾 Mala Direta 👻 🌘                            | 🕲 Suporte 🗸 🏠 Loja        | Oruc                                |                    |           |
|----------------------------------------------------------------------------------------------------|-----------------|-------------------|----------------------------------------------------------------------|------------------------------------------|----------------------------------------------|---------------------------|-------------------------------------|--------------------|-----------|
| JPONS UTILIZADOS                                                                                       |                 |                   |                                                                      |                                          |                                              |                           |                                     |                    |           |
| Campanha de Cupons Cupo                                                                                | ions Utilizados |                   |                                                                      |                                          |                                              |                           |                                     |                    |           |
| Nova Campanha                                                                                          |                 |                   |                                                                      |                                          |                                              |                           |                                     |                    |           |
| odas as Campanhas (8)   Ca                                                                             | ampanhas Ativas | (5)   Campar      | nhas Inativas (3)                                                    |                                          |                                              |                           |                                     |                    |           |
|                                                                                                    |                 |                   | ind industas (o)                                                     |                                          |                                              |                           |                                     |                    |           |
| fostrar 30 • registros                                                                                 |                 | (0)   0000        | indo induitas (0)                                                    |                                          |                                              |                           | Pr                                  | ocurar:            |           |
| Nome da Campanha                                                                                       |                 | Status            | Data Criação                                                         | Тіро                                     | Validade                                     | Total de Cupons           | Pr<br>Valor                         | ocurar:            | Ação      |
| Aostrar 30 • registros<br>Nome da Campanha<br>Campanha de Dia das Crianças                             | 5               | Status<br>Ativada | Data Criação<br>26/08/2019<br>(0 13:01:49                            | Tipo<br>Única Utilização                 | Validade<br>-                                | Total de Cupons           | Pr<br>Valor<br>R\$ 0,00             | Percentual         | Ação      |
| Iostrar 30 • registros<br>Nome da Campanha<br>Campanha de Dia das Crianças<br>Campanha de Dia das Mães | 5               | Status<br>Ativada | Data Criação<br>26/08/2019<br>© 13:01:49<br>02/08/2019<br>© 13:34:22 | Tipo<br>Única Utilização<br>Por Validade | Validade<br>-<br>31/08/2019<br>(\$) 23:59:59 | Total de Cupons<br>1<br>1 | Pr<br>Valor<br>R\$ 0,00<br>R\$ 0,00 | Percentual 10% 10% | Ação<br>0 |

Voltamos para a página do formulário que vimos anteriormente, mas agora temos uma tabela com os códigos do cupom vinculados a nossa campanha.

| el de Controle | 🖻 Vendas 🗸         | Catálogo ~       | < Integrações ~                                                               | Onfigurações                                                         | 🕐 Relatórios 🗸  | 🖾 Mala Direta 🗸 | 🕲 Suporte 🗸     | 🏠 Loja Oruc |          |                                         |  |
|----------------|--------------------|------------------|-------------------------------------------------------------------------------|----------------------------------------------------------------------|-----------------|-----------------|-----------------|-------------|----------|-----------------------------------------|--|
|                | Nome da Campanha * |                  | Campanha de D                                                                 | Campanha de Dia das Crianças                                         |                 |                 |                 |             |          |                                         |  |
|                |                    |                  | Exemplo: Campani                                                              | na dia dos pais, Campanh                                             | a de Natal, etc |                 |                 |             |          |                                         |  |
|                |                    | Campanha ativa   | √ Sim                                                                         |                                                                      |                 |                 |                 |             |          |                                         |  |
|                | Quantidade de C    | upons a Gerar *  | 1                                                                             | 1                                                                    |                 |                 |                 |             |          |                                         |  |
|                | Cupor              | m Personalizado  | DESCONTO10                                                                    |                                                                      |                 |                 |                 |             |          |                                         |  |
|                | Va                 | lor/Percentual * | Valor em Dinhei<br>Valor em Percen                                            | Valor em Dinheiro: <b>R\$0,00</b><br>Valor em Percentual: <b>10%</b> |                 |                 |                 |             |          |                                         |  |
|                | Valor Mín          | imo do Pedido *  | <b>R\$15,00</b><br>O cupom só será válido para compras acima do valor mínimo. |                                                                      |                 |                 |                 |             |          | Jun Jun Jun Jun Jun Jun Jun Jun Jun Jun |  |
|                | Тіро               | de Campanha *    | Única utilizaçã                                                               | D                                                                    |                 |                 |                 |             |          |                                         |  |
| 🗈 Exportar E   | Excel Salvar       |                  |                                                                               |                                                                      |                 |                 |                 |             |          |                                         |  |
| Ativar         | Status             | Código           | Valor                                                                         | Percentual                                                           | Valor Mir       | imo Úl          | tima utilização | Util        | lizações | Validade                                |  |
|                |                    |                  |                                                                               |                                                                      |                 |                 | 00/00/0000      |             |          |                                         |  |

Também é possível gerar relatórios relacionados as vendas vinculadas a suas campanhas, para isso basta acessar pelo menu superior Relatórios/Vendas/ Vendas Campanhas.